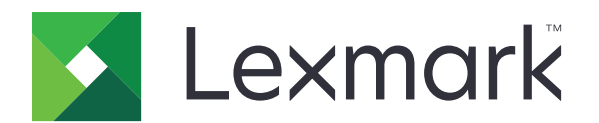

# 클라우드 인증

# 관리자 설명서

2021년 4월

www.lexmark.com

# 내용

| 변경 내역                                                 | 4        |
|-------------------------------------------------------|----------|
| 개요                                                    | 5        |
| 배포 준비 체크리스트                                           | 6        |
| 응용 프로그램 구성                                            | 7        |
| Embedded Web Server에 액세스                              | 7        |
| 응용 프로그램 설정을 기본 로그인 방법으로 설정                            | 7        |
| 관리자 로그인 구성                                            | 7        |
| 응용 프로그램 구성 페이지 액세스                                    | 8        |
| 사용자 인증 설정 구성                                          | 8        |
| 클라이언트 ID 및 클라이언트 암호 구성                                | 10       |
| 로그인 화면 설정 구성                                          |          |
| 응용 프로그램, 목사 및 팩스 기능에 대한 공개 액세스 활성와                    | 11       |
| 매시 도그야굿 시선 구성<br>여겨 제하 시간 그서                          | 21<br>12 |
| 건물 세원 지원 부정<br>구성 파악 가져오기 또는 내보내기                     | 12<br>12 |
| 폭링 간격 업데이트                                            |          |
| 프린터 프록시 설정 구성                                         |          |
| <u>ее паји ие</u>                                     | 16       |
|                                                       | 10       |
| 가드 중축<br>리그에 키드 그친기                                   | 10<br>16 |
| 포크한 포드 두어가<br>프리터에 수독으로 로그의                           | 10       |
| 프트리에 18프포 포크트<br>PIN 확보                               |          |
|                                                       |          |
| 문세 해결                                                 | 19       |
| 응용 프로그램 오류                                            | 19       |
| 인증 오류                                                 |          |
| 매시 등폭 거부                                              | 19       |
| 도그한 고드 사람들 아메일도 신공일 수 없습<br>ㅈ지 아주 여도 제 스도 같그야 바트에 다더다 | 19       |
| 포국 건승 건승 제 구승 포크한 미근에 너너님<br>로그에 귀드를 사요하여 로그이할 스 없으   | 20<br>20 |
| 이메일 등록 링크를 사용하여 배지를 등록할 수 없음                          | 20       |
|                                                       |          |

| 배지 등록 이메일을 수신하지 못함   |    |
|----------------------|----|
| ID 서비스 공급자에 연결할 수 없음 | 21 |
| PIN이 만료되었습니다         | 21 |
| 너무 많이 시도했습니다         | 21 |
| 고지사항                 | 22 |
| 색인                   |    |

# 변경 내역

### 2021년 4월

• 관리자 로그인 기능에 대한 정보가 추가되었습니다.

### 2019년 12월

- 연결된 카드 판독기가 없을 때 사용자에게 경고하는 정보가 추가되었습니다.
- PIN 재설정에 대한 정보가 추가되었습니다.
- 인증된 프록시 설정 구성에 대한 정보가 업데이트되었습니다.

### 2018년 12월

다음 정보가 업데이트되었습니다.

- 사용자 인증 설정 구성
- 프린터에 수동으로 로그인

다음 정보가 추가되었습니다.

- 폴링 간격 구성
- 프린터 프록시 설정 구성
- 이메일 등록 링크를 사용하여 카드 등록

### 2018년 6월

- 클라이언트 ID 및 클라이언트 암호 구성 정보가 업데이트 되었습니다.
- 구성 파일 불러오기 및 내보내기에 대한 정보가 업데이트되었습니다.
- 응용 프로그램 설정에 대한 정보가 기본 로그인 방법으로 추가되었습니다.

### 2018년 1월

• 최초 문서 릴리스

# 개요

카드 판독기를 사용하여 프린터를 보호하는 응용 프로그램을 사용합니다. 사용자가 배지를 제시하면 클라우 드 기반 ID 서비스 공급자를 사용하여 사용자의 자격 증명이 인증됩니다.

응용 프로그램은 Lexmark<sup>™</sup> Cloud Platform 웹사이트에서 구성 및 배포됩니다. 또한 이 설정은 응용 프로그 램 구성 페이지를 사용하여 수동으로 구성할 수도 있습니다.

이 문서는 응용 프로그램을 구성 및 사용하고 문제를 해결하는 방법에 대한 지침을 제공합니다.

# 배포 준비 체크리스트

시작하기 전에 다음 사항을 확인합니다.

- □ 다음과 같이 지원되는 카드 판독기 및 드라이버가 프린터에 설치되어 있습니다.
  - Omnikey5427ckdriver-1.2.9.fls 이상 버전
  - Keyboardreader-2.4.8.fls 이상 버전
  - Omnikeydriver-2.4.5.fls 이상 버전
- □ 다음의 호스트 이름 또는 IP 주소를 사용하여 사용자 인증 설정을 구성할 수 있습니다.
  - ID 서비스 공급자
  - 배지 서비스 공급자
- □ Lexmark 클라우드 서비스 그룹 관리를 통해 응용 프로그램이 배포되지 않은 경우 클라이언트 ID 및 클 라이언트 암호가 있어야 합니다. 자세한 내용은 Lexmark 담당자에게 문의하십시오.
- □ 카드 인증 프로그램이 설치되어 있지 않습니다. 자세한 내용은 *카드 인증 관리자 설명서*를 참조하십시오.
- □ 프린터 모델에 따라 다음 중 하나를 비활성화했습니다.
  - 디스플레이 사용자 지정 응용 프로그램의 화면 보호기 기능입니다. 자세한 내용은 디스플레이 사용 자 정의 관리자 설명서를 참조하십시오.

**참고:** 클라우드 인증을 설치하면 디스플레이 사용자 정의 화면 보호기 기능이 자동으로 비활성화 됩니다.

배경 및 대기 화면 응용 프로그램입니다. 자세한 내용은 *배경 및 대기 화면 응용 프로그램 관리자 설 명서*를 참조하십시오.

# 응용 프로그램 구성

응용 프로그램을 구성하려면 관리자 권한이 필요할 수 있습니다. 응용 프로그램은 Lexmark Cloud Platform 웹 사이트에서 사전 구성됩니다. 응용 프로그램 구성 페이지를 사용하여 설정을 수동으로 구성할 수 있습니다.

프린터에 설치된 임베디드 솔루션 프레임워크(eSF) 버전에 대한 자세한 내용은 <u>도움말 정보 설명서</u>를 참조하 십시오.

### Embedded Web Server에 액세스

1 프린터 IP 주소를 확보합니다. 다음 중 하나를 수행합니다.

- 프린터 홈 화면에서 IP 주소를 찾습니다.
- 네트워크 개요 섹션 또는 네트워크/포트 메뉴의 TCP/IP 섹션에서 IP 주소를 확인합니다.

2 웹 브라우저를 열고 프린터 IP 주소를 입력합니다.

### 응용 프로그램 설정을 기본 로그인 방법으로 설정

이러한 설정은 eSF 버전 5.0 이상 프린터에만 적용됩니다. 클라우드 인증을 기본 로그인 방법으로 설정해야 합니다.

참고: 프린터에 설치된 Embedded Solutions Framework(eSF) 버전에 대한 자세한 내용은 도움말 정보 설명서</u>를 참조하십시오.

- 1 Embedded Web Server에서 설정 > 보안 > 로그인 방법을 클릭합니다.
- 2 기본 제어 패널 로그인 방법 옆에 있는 변경을 클릭합니다.
- 3 제어판 패널 메뉴에서 클라우드 인증 을 선택합니다.
- 4 저장을 클릭합니다.

## 관리자 로그인 구성

참고:

- 관리자 로그인 설정을 사용하면 사용자는 클라우드 인증 잠금 화면이 있는 프린터의 네트워크 연결이 끊 어진 경우에도 권한이 있는 로컬 계정을 사용하여 로그인할 수 있습니다.
- Lexmark 클라우드 서비스 그룹 관리에서 구성을 생성하는 동안 설정 섹션에서 클라우드 인쇄 관리 응용 프로그램을 선택합니다. 고급 설정 섹션에서 잠금 화면에 관리자 로그인 표시를 클릭합니다.
- 구성 생성 및 프린터 배포에 대한 자세한 내용은 Lexmark 클라우드 서비스 관리자 설명서를 참조하십시 오.
- 구성을 여러 프린터 또는 그룹에 적용하려면 프린터에서 구성을 내보낸 다음 동일한 구성을 프린터 그룹 에 적용합니다.

### Embedded Web Server 사용

eSF 버전 5.0 이상

1 Embedded Web Server에서 응용 프로그램의 구성 페이지로 이동합니다.

앱 > 클라우드 인증 > 구성

2 사용자 인증 섹션의 관리자 로그인 설정 섹션에서 관리자 로그인을 기본 로그인 방법으로 설정합니다.

참고: 프린터의 로컬 관리자 계정을 구성했으며 장치 관리자 그룹에 대한 권한을 구성했는지 확인합니다. 기본적으로 이 그룹에는 기능 및 메뉴가 허용되지 않습니다.

3 관리자 로그인 기능을 사용할 수 있는 승인된 그룹을 선택합니다.

참고: 이 설정은 사용자 이름 계정, 사용자 이름 및 암호 계정에만 적용됩니다.

- 4 화면 보호기에 관리자 로그인 버튼을 표시하려면 **화면 보호기에 표시**를 선택합니다.
- 5 저장을 클릭합니다.

#### eSF 버전 4.0 이전

**참고:** 관리자 로그인 기능을 사용할 경우, 내부 계정, PIN 및 암호에 대한 보안 템플릿을 구성하십시오. 자세 한 내용은 <u>8 페이지의 "사용자 인증 설정 구성"</u>를 참조하십시오.

- 1 Embedded Web Server에서 응용 프로그램의 구성 페이지에 액세스합니다.
- 2 사용자 인증 섹션에서 관리자 로그인 액세스 제어를 선호하는 로그인 방식으로 설정합니다.

참고:

- 선택한 액세스 제어가 보안 템플릿으로 구성되어 있는지 확인하십시오. 자세한 내용은 <u>8 페이지</u> <u>의 "사용자 인증 설정 구성"</u>를 참조하십시오.
- 프린터 패널에서 관리자 로그인 옵션을 숨기려면 비활성화됨을 선택합니다.
- 3 적용을 클릭합니다.

### 응용 프로그램 구성 페이지 액세스

1 프린터 모델에 따라 Embedded Web Server에서 다음 중 하나를 실행합니다.

- 응용 프로그램을 클릭합니다.
- 설정 > 응용 프로그램 > 응용 프로그램 관리를 클릭합니다.
- 설정 > 장치 솔루션 > 솔루션(eSF)을 클릭합니다.
- 구성 > Embedded Solutions를 클릭합니다.

2 클라우드 인증 > 구성을 클릭합니다.

### 사용자 인증 설정 구성

참고:

• eSF 버전 5.2.x 및 버전 2.2.x부터 사용자 인증 설정은 프린터가 등록되어 있는 조직에 대해 정의된 프린 터 로그인 구성 설정을 상속합니다.

- 프린터에 설치된 Embedded Solutions Framework(eSF) 버전에 대한 자세한 내용은 <u>도움말 정보 설명서</u> 를 참조하십시오.
- 프린터 로그인 구성에 대한 자세한 내용은 Lexmark 클라우드 서비스 관리자 설명서를 참조하십시오.
- 프린터 설정은 ID 서비스 공급자, 조직의 클라이언트 ID 및 클라이언트 암호를 통해 업데이트됩니다. ID 서비스 공급자 값을 지정한 후 업데이트된 설정을 표시하려면, 설정을 저장한 다음 페이지를 새로 고침 하십시오.
- 1 Embedded Web Server에서 응용 프로그램의 구성 페이지에 액세스합니다.
- 2 ID 서비스 설정 섹션에서 잠금 화면 활성화 또는 정지 화면 활성화를 선택합니다.
- 3 ID 서비스 공급자 및 배지 서비스 공급자의 IP 주소, 호스트 이름 또는 URL을 입력합니다.
- 4 응용 프로그램 액세스 정책을 설정합니다.
  - Continue—ID 서비스 공급자 연결에 실패해도 사용자는 프린터를 계속 사용할 수 있습니다.
  - Fail—ID 서비스 공급자 연결에 실패하면 프린터 디스플레이가 로그인 화면으로 돌아갑니다.
- 5 보안 접속하려면 ID 서비스 사업자의 SSL 인증서 업로드합니다.

참고: SSL 인증서 생성에 대한 자세한 내용은 웹 브라우저와 함께 제공된 설명서를 참조하십시오.

6 사용자가 별도의 서비스 계정을 사용하여 프린터에 로그인할 수 있게 하려면 서비스 계정 사용을 선택한 다음, 서비스 계정 자격 증명을 입력합니다.

참고: 이 설정은 응용 프로그램이 연동 액세스용으로 구성된 경우에는 해당되지 않습니다. 자세한 내용은 10 페이지의 "클라이언트 ID 및 클라이언트 암호 구성"를 참조하십시오.

7 다음을 수행합니다.

#### eSF 버전 5.0 이상

a 카드 등록 설정 섹션에서 카드 등록을 ID 서비스로 설정합니다.

참고: 카드 등록이 비활성화됨으로 설정된 경우 사용자는 카드를 등록할 수 없습니다.

**b 저장**을 클릭합니다.

#### eSF 버전 3.x 및 4.x용

- a 사용자 인증 섹션에서 카드 검증을 ID 서비스로 설정합니다.
- b 카드 등록 액세스 제어를 ID 서비스로 설정합니다.
- **C 적용**을 클릭합니다.
- d Embedded Web Server에서 설정 > 보안 > 보안 설정 > 액세스 제어 > 장치 솔루션을 누릅니다.
- e 세션 액세스 제어를 클라우드 인증으로 구성된 보안 템플릿으로 설정합니다.

**참고:** 기본 보안 템플릿은 솔루션 **2**입니다.

f 적용을 클릭합니다.

#### eSF 버전 2.x용

프린터의 기능과 애플리케이션을 보안 설정하려면 eSF 보안 관리자 프로그램을 사용합니다.

참고: 자세한 내용은 eSF Security Manager 관리자 설명서를 참조하십시오.

## 클라이언트 ID 및 클라이언트 암호 구성

클라이언트 ID 및 클라이언트 암호는 해당 사용자와 프린터가 동일한 조직의 일부인지 검증하는 데 사용됩니 다.

클라이언트 ID 및 클라이언트 암호가 Lexmark Cloud에서 생성될 수 있습니다. 자세한 내용은 *Lexmark Cloud 관리자 설명서*를 참조하십시오.

- 1 Embedded Web Server에서 응용 프로그램의 구성 페이지에 액세스합니다.
- 2 고급 설정 섹션에서 클라이언트 ID 및 클라이언트 암호를 입력합니다.
- 3 저장을 클릭합니다.

## 로그인 화면 설정 구성

1 Embedded Web Server에서 응용 프로그램의 구성 페이지에 액세스합니다.

2 설정을 구성합니다.

#### eSF 버전 5.0 이상

- a 로그인 화면 설정을 클릭한 후 다음 중 하나를 수행합니다.
  - 로그인 메시지를 사용자 정의합니다.
  - 사용자 정의 로그인 텍스트 색상을 검정 또는 흰색으로 설정합니다.
  - 로그인 화면 배경 이미지를 업로드합니다.
  - 수동 로그인 메시지를 사용자 정의합니다.
  - 로그인하지 않고 복사 또는 팩스를 활성화합니다.

**참고:** 자세한 내용은 <u>11 페이지의 "응용 프로그램, 복사 및 팩스 기능에 대한 공개 액세스 활성</u> <u>화"</u>을 참조하십시오.

- 카드 판독기가 연결되어 있지 않은 경우 경고가 비활성화됩니다.
- 잠금 화면 설정 섹션에서 다음 중 하나를 수행합니다.
  - 로그인 텍스트 위치를 선택합니다.
  - 로그인 성공 후 자동으로 실행할 프로필 이름을 입력합니다.
- 사용자 정의 프로필 섹션에서 다음 중 하나를 수행합니다.
  - 사용자가 잠금 화면에서 액세스할 수 있는 프로필 이름 또는 프린터 기능을 입력합니다.

**참고:** 지정된 응용 프로그램에 대한 공개 액세스가 활성화되어 있는지 확인합니다. 자세한 내용은 <u>11 페이지의 "응용 프로그램, 복사 및 팩스 기능에 대한 공개 액세스 활성화"</u>을 참 조하십시오.

- 잠금 화면에 표시되는 아이콘의 이름을 사용자 정의합니다.
- 사용자 정의 아이콘 이미지를 업로드합니다.
- **b** 저장을 클릭합니다.

#### eSF 버전 4.0 이전

- a 로그인 화면 섹션에서 다음 중 하나를 수행합니다.
  - 배경 투명도를 활성화합니다.
  - 로그인 메시지를 사용자 정의합니다.

- 로그인 화면 배경 이미지를 업로드합니다.
- 로그인하지 않고 복사 또는 팩스를 활성화합니다.

**참고:** 자세한 내용은 <u>11 페이지의 "응용 프로그램, 복사 및 팩스 기능에 대한 공개 액세스 활성</u> <u>화"</u>을 참조하십시오.

- 카드 판독기가 연결되어 있지 않은 경우 경고가 비활성화됩니다.
- 사용자 정의 프로필 필드에서 사용자가 잠금 화면에서 액세스할 수 있는 응용 프로그램 이름 또는 프린터 기능을 입력합니다.

참고: 지정된 응용 프로그램에 대한 공개 액세스가 활성화되어 있는지 확인합니다. 자세한 내용 은 <u>11 페이지의 "응용 프로그램, 복사 및 팩스 기능에 대한 공개 액세스 활성화"</u>을 참조하십시 오.

- 잠금 화면에 표시되는 아이콘의 이름을 사용자 정의합니다.
- 로그인 텍스트 위치를 선택합니다.
- 아이콘 및 텍스트 위치를 선택합니다.

참고: 각 설정에 대한 자세한 내용은 마우스를 올려 놓으면 표시되는 도움말을 참조하십시오.

**b 적용**을 클릭합니다.

## 응용 프로그램, 복사 및 팩스 기능에 대한 공개 액세스 활성 화

참고: 액세스 제어에 대한 자세한 내용은 프린터의 *Embedded Web Server—보안 관리 설명서*를 참조하십시 오.

#### eSF 버전 5.0 이상

- 1 Embedded Web Server에서 설정 > 보안 > 로그인 방법을 클릭합니다.
- 2 공개 섹션에서 권한 관리를 클릭합니다.
- 3 기능 액세스를 확장한 후 복사 기능과 팩스 기능을 선택합니다.
- 4 앱을 확장한 다음 애플리케이션을 선택합니다.
- 5 저장을 클릭합니다.

#### eSF 버전 4.0 이전

- 1 Embedded Web Server에서 설정 또는 구성을 클릭합니다.
- 2 프린터 모델에 따라 다음 중 하나를 수행합니다.
  - 보안 > 보안 설정 > 액세스 제어 > 기능 액세스를 클릭합니다.
  - 보안 > 보안 설정 편집 > 액세스 제어를 클릭합니다.
- **3** 응용 프로그램, 복사 및 팩스 기능을 **보안 없음**으로 설정합니다.
- 4 제출을 클릭합니다.

## 배지 로그아웃 지연 구성

프린터가 후속 탭을 로그아웃으로 등록하기 전까지 대기 시간을 설정합니다.

- 1 Embedded Web Server에서 응용 프로그램의 구성 페이지에 액세스합니다.
- 2 다음 중 하나를 수행합니다.

#### eSF 버전 5.0 이상

- a 고급 설정을 클릭한 후 배지 로그아웃 지연을 조정합니다.
- **b** 저장을 클릭합니다.

#### eSF 버전 4.0 이전

- a 기본 화면 섹션에서 배지 로그아웃 지연 값을 입력합니다.
- **b 적용**을 클릭합니다.

### 연결 제한 시간 구성

- 1 Embedded Web Server에서 응용 프로그램의 구성 페이지에 액세스합니다.
- 2 다음 중 하나를 수행합니다.

#### eSF 버전 5.0 이상

- a ID 서비스 설정 섹션에서 네트워크 및 소켓 제한 시간을 조정합니다.
- **b** 저장을 클릭합니다.

#### eSF 버전 4.0 이전

- a 고급 설정 섹션에서 네트워크 및 소켓 제한 시간 값을 조정합니다.
- **b 적용**을 클릭합니다.

# 구성 파일 가져오기 또는 내보내기

구성 파일 가져오기는 기존 응용 프로그램 구성을 덮어씁니다.

- 1 Embedded Web Server에서 응용 프로그램의 구성 페이지에 액세스합니다.
- 2 다음 중 하나를 수행합니다.

#### eSF 버전 5.0 이상

- a 가져오기/내보내기 구성을 클릭합니다.
- **b** 다음 중 하나를 수행합니다.

#### 구성 파일 내보내기

**내보내기**를 클릭합니다.

참고: 내보낸 구성 파일에 클라이언트 암호 및 서비스 계정 암호 값이 포함되어 있지 않습니다.

구성 파일 가져오기

- 1 클라이언트 ID 및 클라이언트 암호를 지정해야 합니다. 텍스트 편집기를 사용하여 구성 파일을 열 고 다음 설정값을 편집합니다.
  - esf.cloudAuth.settings\_identityserver\_client\_id
  - esf.cloudAuth.settings\_identityserver\_client\_secret

서비스 계정의 사용자 이름과 암호를 위해 아래 설정에서 값을 편집합니다.

- esf.cloudAuth.settings\_deviceAuth\_userId
- esf.cloudAuth.settings\_deviceAuth\_password

참고: 값을 큰따옴표로 묶도록 합니다.

2 구성 파일을 찾은 다음 가져오기를 클릭합니다.

eSF 버전 4.0 이전

- a 가져오기/내보내기 구성을 클릭합니다.
- **b** 다음 중 하나를 수행합니다.

구성 파일 내보내기

**내보내기**를 클릭합니다.

참고: 내보낸 구성 파일에 클라이언트 암호 및 서비스 계정 암호 값이 포함되어 있지 않습니다.

구성 파일 가져오기

- 1 클라이언트 ID 및 클라이언트 암호를 지정해야 합니다. 텍스트 편집기를 사용하여 구성 파일을 열 고 다음 설정값을 편집합니다.
  - esf.cloudauth.settings.identityserver.client.id
  - esf.cloudauth.settings.identityserver.client.secret

서비스 계정의 사용자 이름과 암호를 위해 아래 설정에서 값을 편집합니다.

- esf.cloudauth.settings.identityserver.deviceAuth.userId
- esf.cloudauth.settings.identityserver.deviceAuth.password

참고: 값을 큰따옴표로 묶도록 합니다.

- 2 가져오기를 클릭합니다.
- **3** 구성 파일을 찾은 다음 시작을 클릭합니다.

# 폴링 간격 업데이트

응용 프로그램을 배포한 후 프린터 로그인 구성이 변경되면 다음 폴링 간격 이후에 새로운 설정이 적용됩니다. 기본적으로 응용 프로그램은 15분(900초)마다 업데이트를 확인합니다.

응용 프로그램 구성 파일을 사용하여 폴링 간격을 업데이트할 수 있습니다.

**1** 구성 파일을 내보냅니다.

참고: 자세한 내용은 <u>12 페이지의 "구성 파일 가져오기 또는 내보내기"</u>를 참조하십시오.

2 텍스트 편집기를 사용하여 구성 파일을 열고 다음 설정값을 편집합니다.

참고: 값은 초 단위여야 합니다. 예를 들어, 15분의 경우 900을 사용합니다.

### eSF 버전 5.0 이상

esf.cloudAuth.pollingInterval

### eSF 버전 4.0 이전

#### esf.cloudauth.pollingInterval

3 저장 후 구성 파일을 가져옵니다.

### 프린터 프록시 설정 구성

#### Embedded Web Server 사용

조직에서 프록시 서버의 IP 주소를 통신에 사용하는 경우 HTTP/FTP 설정을 구성합니다.

1 Embedded Web Server에서 다음 중 한 가지를 수행하십시오.

#### eSF 버전 5.0 이상

a 장치 > 네트워크/포트 > HTTP/FTP 설정을 클릭합니다.

**b** HTTP 프록시 서버의 IP 주소를 입력합니다.

#### eSF 버전 4.0 이전

- a 설정 > 네트워크/포트 > TCP/IP를 클릭합니다.
- **b** HTTP/FTP 설정 섹션에서 HTTP 프록시 서버의 IP 주소를 입력합니다.
- 2 설정을 저장합니다.

#### 인증된 프록시 서버 구성

호스트 이름을 사용하여 프록시 서버를 구성했거나 사용자 이름 및 암호가 필요한 경우 다음을 수행합니다. 1 Embedded Web Server에서 다음 중 한 가지를 수행하십시오.

#### eSF 버전 5.0 이상

- a 앱 > 앱 프레임워크 구성을 클릭합니다.
- b 프레임워크 구성 섹션에서 프린터의 프록시 설정 사용을 선택 취소합니다.
- C HTTP 프록시 서버의 호스트 이름 및 프록시 자격 증명을 입력합니다.

#### eSF 버전 4.0 이전

- a 프린터 모델에 따라 다음 중 하나를 수행합니다.
  - 설정 > 응용 프로그램 > 응용 프로그램 관리 > 시스템 > 구성을 클릭합니다.
  - 설정 > 장치 솔루션 > 솔루션(eSF) > 시스템 > 구성을 클릭합니다.
  - 설정 > 임베디드 솔루션 > 시스템 > 구성을 클릭합니다.
- b 프린터의 프록시 설정 사용을 선택 해제합니다.
- C HTTP 프록시 서버의 호스트 이름 및 프록시 자격 증명을 입력합니다.
- 2 설정을 저장합니다.

### 구성 파일 사용

다음 설정이 포함된 UCF 또는 VCC 파일 가져오기:

```
<setting name="settings.useprinterproxy">
<setting name="settings.http.proxyurl">
<setting name="settings.http.proxyport">
<setting name="settings.proxyurl">
<setting name="settings.proxyport">
```

#### 샘플 값

# 응용 프로그램 사용

### 카드 등록

- 1 해당 카드를 카드 리더기에 대십시오.
- 2 인증 구성에 따라 프린터 제어판에서 다음 중 하나를 실행합니다.

#### 참고:

- Lexmark 클라우드 서비스에 설정된 프린터 로그인 구성에 따라 등록 진행 전에 사용자 PIN을 입력하 라는 메시지가 나타날 수 있습니다. 프린터 로그인 구성에 대한 자세한 내용은 Lexmark 클라우드 서 비스 관리자 설명서를 참조하십시오.
- 배지는 임시 또는 영구로 설정할 수 있습니다.
- 로그인 코드를 입력합니다.

참고:

- 자세한 내용은 <u>16 페이지의 "로그인 코드 구하기"</u>를 참조하십시오.
- 지침을 이메일로 보내거나 인쇄할 수도 있습니다.
- 사용자 자격 증명을 입력합니다.

3 등록을 누릅니다.

#### 이메일 등록 링크 사용

조직에 대한 **수동/보안 로그인**이 비활성화되어 있으면 사용자는 프린터 제어판을 사용할 때 이메일 등록 링크 를 통해서만 배지를 등록할 수 있습니다.

프린터 로그인 구성에 대한 자세한 내용은 Lexmark 클라우드 서비스 관리자 설명서를 참조하십시오.

- **1** 프린터 모델에 따라 이메일 또는 이메일로 등록을 누릅니다.
- 2 다음을 누르고 이메일 주소를 입력합니다.

URL이 포함된 이메일이 사용자 이메일 주소로 발송됩니다.

- 3 이메일에서 URL을 클릭합니다.
- 4 Lexmark 클라우드 서비스 웹 사이트에서 자격 증명을 입력합니다.

### 로그인 코드 구하기

응용 프로그램에서 SSO를 사용한 연동 설정을 통해 사용자를 인증하도록 구성된 경우 로그인 코드가 필요합 니다.

### 웹 포털 사용

- 1 다음 중 하나를 수행합니다.
  - 웹 브라우저를 연 다음 cloud.lexmark.com/device를 입력합니다.
  - 모바일 장치의 QR 코드 리더기 응용 프로그램을 사용하여 프린터 제어판에서 QR 코드를 스캔합니다.
- 2 사용자 자격 증명을 입력합니다.
- 3 로그인 코드를 기록해 둡니다.

#### Lexmark Mobile Print 응용 프로그램 사용

자세한 내용은 사용 중인 모바일 장치에 대한 Lexmark 모바일 인쇄 사용 설명서를 참조하십시오.

- **1** 응용 프로그램 기본 화면에서 **로그인 코드**를 누릅니다.
- 2 로그인 코드를 기록해 둡니다.

#### Lexmark 클라우드 서비스 사용

자세한 내용은 Lexmark 클라우드 서비스 사용 설명서를 참조하십시오.

- 1 Lexmark 클라우드 서비스 웹 사이트 페이지 오른쪽 상단에 사용자 이름을 클릭한 다음 내 계정을 클릭합니다.
- 2 개인 정보 섹션에서 로그인 코드 생성을 클릭합니다.
- 3 로그인 코드를 기록해 둡니다.

#### 참고:

- 로그인 코드는 15분 후 자동으로 새로 고침됩니다.
- 로그인 코드는 한 번만 사용할 수 있습니다.

### 프린터에 수동으로 로그인

프린터 로그인 구성에 대한 자세한 내용은 Lexmark 클라우드 서비스 관리자 설명서를 참조하십시오.

1 프린터 로그인 구성에 따라 프린터 제어판에서 다음 중 하나를 실행합니다.

• 수동 로그인을 누른 후 사용자 자격 증명을 입력합니다.

참고: 이 버튼은 조직 인증이 연동되지 않은 경우에만 나타납니다.

• 보안 로그인을 누른 후 로그인 코드를 입력합니다.

참고:

- 자세한 내용은 16 페이지의 "로그인 코드 구하기"를 참조하십시오.
- 이 버튼은 조직 인증이 연동된 액세스 권한으로 구성된 경우에만 나타납니다
- PIN 로그인을 누른 후 사용자 PIN을 입력합니다.

참고: 로그인하기 전에 PIN이 있는지 확인하십시오. 자세한 내용은 <u>18 페이지의 "PIN 확보"</u>를 참조 하십시오.

• 관리자 로그인을 누르고 관리자 자격 증명을 입력합니다.

참고:

- 이 버튼은 Lexmark 클라우드 서비스 그룹 관리에서 구성을 생성하는 동안 잠금 화면에 관리자 로 그인 표시를 선택한 경우에만 나타납니다.
- 관리자 로그인에 대한 자세한 내용은 <u>7 페이지의 "관리자 로그인 구성"</u>을 참조하십시오.
- 2 로그인을 누릅니다.

#### 카드 및 2단계 인증을 사용하여 프린터에 로그인

1 해당 카드를 카드 리더기에 대십시오.

2 PIN을 입력합니다.

참고: 로그인하기 전에 PIN이 있는지 확인하십시오. 자세한 내용은 <u>18 페이지의 "PIN 확보"</u>를 참조하 십시오.

## PIN 확보

이 설정은 Lexmark 클라우드 서비스의 PIN 생성 옵션이 사용자 설정으로 설정된 경우에만 사용할 수 있습니 다. 자세한 내용은 Lexmark 클라우드 서비스 관리자 설명서를 참조하십시오.

- 1 Lexmark 클라우드 서비스 웹 사이트 페이지 오른쪽 상단에 사용자 이름을 클릭한 다음 내 계정을 클릭합 니다.
- 2 프린터 로그인 섹션에서 PIN 설정을 클릭합니다.
- 3 PIN을 입력합니다.
- 4 PIN 생성을 클릭합니다.

### PIN 재설정

- 1 Lexmark 클라우드 서비스 웹 사이트 페이지 오른쪽 상단에 사용자 이름을 클릭한 다음 내 계정을 클릭합니다.
- 2 프린터 로그인 섹션에서 PIN 재설정을 클릭합니다.
- 3 새 PIN을 입력합니다.
- 4 PIN 생성을 클릭합니다.

# 문제 해결

## 응용 프로그램 오류

다음 중 하나 이상을 시도해 보십시오.

#### 진단 로그 확인

- 1 웹 브라우저를 열고 IP가 프린터 IP 주소인 IP/se를 입력합니다.
- 2 임베디드 솔루션을 클릭하고 다음을 수행하십시오.
  - a 로그 파일을 지웁니다.
  - **b** 수준 로깅을 예로 설정합니다.
  - C 로그 파일을 생성합니다.
- 3 로그를 분석하고 문제를 해결합니다.
   참고: 문제를 해결한 후 수준 로깅을 아니요로 설정합니다.

Lexmark 담당자에게 문의

## 인증 오류

다음 중 하나 이상을 시도해 보십시오.

#### 프린터가 네트워크에 연결되었는지 확인

자세한 내용은 프린터의 사용 설명서를 참조하십시오.

#### ID 서비스 공급자가 온라인 상태이고 사용 중이 아닌지 확인

자세한 내용은 시스템 관리자에게 문의하십시오.

## 배지 등록 거부

#### ID 서비스 사업자 및 배지 서비스 사업자가 올바르게 구성되었는지 확인합니다.

자세한 내용은 8 페이지의 "사용자 인증 설정 구성"를 참조하십시오.

## 로그인 코드 지침을 이메일로 전송할 수 없음

#### SMTP 서버가 올바르게 구성되었는지 확인

올바른 SMTP 서버 주소를 사용하여 프린터의 이메일 기능을 설정해야 합니다. 자세한 내용은 시스템 관 리자에게 문의하십시오.

# 조직 인증 연동 시 수동 로그인 버튼이 나타남

다음 중 하나 이상을 시도해 보십시오.

#### 프린터가 네트워크에 연결되었는지 확인

프린터가 네트워크에 연결되어 있지 않거나, 설치 중 서버에 연결할 수 없습니다. 자세한 내용은 프린터의 사용 설명서를 참조하십시오.

**수동 로그인**을 누릅니다. 서버에 연결할 수 있는 경우 인증 절차는 보안 로그인 인증과 동일합니다. 로그아 웃하고 나면 보안 로그인 버튼이 나타납니다.

#### 응용 프로그램 구성 페이지에서 설정을 다시 구성

#### 클라이언트 ID 및 클라이언트 암호가 올바르게 구성되었는지 확인

자세한 내용은 <u>10 페이지의 "클라이언트 ID 및 클라이언트 암호 구성"</u>를 참조하십시오.

### 로그인 코드를 사용하여 로그인할 수 없음

로그인 코드가 사용되지 않았는지, 로그인 코드가 여전히 유효한지 확인

참고:

- 로그인 코드는 15분 후 자동으로 새로 고침됩니다.
- 로그인 코드는 한 번만 사용할 수 있습니다.

## 이메일 등록 링크를 사용하여 배지를 등록할 수 없음

#### 배지 한 번만 등록

배지에 보류 중인 배지 등록 요청이 있습니다. 이메일 등록 링크를 사용하여 배지를 여러 번 등록할 수 없 습니다.

## 배지 등록 이메일을 수신하지 못함

다음 중 하나 이상을 시도해 보십시오.

#### 이메일 주소를 올바르게 입력했는지 확인

이메일 주소가 올바른지 확인

#### Lexmark 담당자에게 문의

응용 프로그램 오류 또는 클라우드 서버 오류가 발생했을 수 있습니다.

# ID 서비스 공급자에 연결할 수 없음

#### 연결 제한 시간 연장

자세한 내용은 12 페이지의 "연결 제한 시간 구성"을 참조하십시오.

#### 프록시 구성이 올바른지 확인합니다.

자세한 내용은 <u>14 페이지의 "프린터 프록시 설정 구성"</u>을 참조하십시오.

# PIN이 만료되었습니다.

#### PIN 재설정

자세한 내용은 <u>18 페이지의 "PIN 확보"</u>을 참조하십시오.

조직 관리자에게 문의

# 너무 많이 시도했습니다.

#### 잠금 기간이 끝날 때까지 기다리십시오.

5분 정도 기다린 후 다시 시도하십시오.

조직 관리자에게 문의

# 고지사항

### 발행 공지

2021년 4월

다음 내용은 이러한 조항이 현지법과 상충하는 국가에서는 적용되지 않습니다. LEXMARK INTERNATIONAL, INC.는 상업성 또는 특정 목적의 적합성에 대한 묵시적 보증을 포함하여 어떠한 종류의 명시적 또는 묵시적 보 증도 없이 "있는 그대로" 이 출판물을 제공합니다. 특정 거래에 대한 명시적 또는 묵시적 보증의 면책을 허용 하지 않는 국가에서는 이러한 조항이 적용되지 않을 수 있습니다.

이 출판물에는 기술적으로 부정확한 내용이나 오자가 있을 수 있습니다. 이 설명서의 정보는 정기적으로 변경 되며 변경 사항은 이후 개정판에 통합됩니다. 제품 또는 프로그램의 개선이나 변경은 언제든 수행될 수 있습 니다.

이 설명서에서 언급하는 특정 제품, 프로그램, 서비스는 일부 지역에 제공되지 않을 수 있습니다. 특정 제품, 프로그램, 서비스에 대한 언급이 해당 제품, 프로그램, 서비스만을 사용해야 한다는 의미는 아닙니다. 기존 저 작권을 위반하지 않는다면 기능상 동급의 제품, 프로그램, 서비스를 대신 사용할 수 있습니다. 제조자가 명시 적으로 지정하지 않은 다른 제품, 프로그램 또는 서비스와 함께 사용할 때의 평가 또는 검증은 사용자의 책임 입니다.

Lexmark 기술 지원 관련 정보는 <u>http://support.lexmark.com</u>을 참조하십시오.

이 제품의 사용을 다루는 Lexmark의 개인정보보호 정책에 대한 자세한 내용은 <u>www.lexmark.com/privacy</u>로 이동하십시오.

소모품 및 다운로드에 대한 자세한 내용은 <u>www.lexmark.com</u>으로 이동하십시오.

© 2018 Lexmark International, Inc.

All rights reserved.

### 상표

Lexmark 및 Lexmark 로고는 미국 및/또는 기타 국가에서 등록된 Lexmark International, Inc.의 상표 또는 등록 상표입니다.

기타 상표는 해당 소유주의 자산입니다.

### 라이선스 관련 고지사항

본 제품과 관련된 모든 라이선스 고지사항은 응용 프로그램 패키지 또는 Lexmark 지원 사이트에서 볼 수 있습니다.

# 색인

### Ε

Embedded Web Server 액세스 7 Embedded Web Server에 액세 스 7

┃ ID 서비스 공급자에 연결할 수 없 음 21

### Ρ

PIN 설정 18 재설정 18 PIN 만료됨 21 PIN 설정 18 PIN 재설정 18

#### ٦

개요 5 관리자 로그인 설정 구성 7 관리자 로그인 설정 구성 7 구성 파일 가져오기 12 내보내기 12 구성 파일 가져오기 12 구성 파일 내보내기 12 기본 로그인 방법 7 설정 7

#### 

너무 많이 시도함 21 네트워크 제한 시간 구성 12

#### 2

로그인 수동 17 로그인 코드 받기 16 로그인 코드 구하기 16 로그인 코드 지침을 이메일로 전 송할 수 없음 19 로그인 코드를 사용하여 로그인 할 수 없음 20 로그인 화면 설정 구성 10 로그인 화면 설정 구성 10

#### 

문제 해결 ID 서비스 공급자에 연결할 수 없음 21 PIN 만료됨 21 너무 많이 시도함 21 로그인 코드 지침을 이메일로 전 송할 수 없음 19 로그인 코드를 사용하여 로그인 할 수 없음 20 배지 등록 거부 19 배지 등록 이메일을 수신하지 못 함 20 응용 프로그램 오류 19 이메일 등록 링크를 사용하여 배 지를 등록할 수 없음 20 인증 오류 19 조직 인증 연동 시 수동 로그인 버튼이 나타남 20

#### Ы

배지 등록 거부 19 배지 등록 이메일을 수신하지 못 함 20 배지 로그아웃 지연 구성 12 배지 로그아웃 지연 구성 12 배포 준비 체크리스트 6 변경 내역 4 복사 기능 공개 액세스 활성화 11 복사 및 팩스 기능 공개 액세스 활성화 11

### へ

사용자 인증 설정 구성 8 사용자 인증 설정 구성 8 소켓 제한 시간 구성 12 수동 로그인 17

#### 0

연결 제한 시간 구성 12 연결 제한 시간 구성 12 응용 프로그램 공개 액세스 활성화 11 응용 프로그램 구성 페이지 액세 스 8 응용 프로그램 오류 19 응용 프로그램, 복사 및 팩스 기능 에 대한 공개 액세스 활성화 11 응용 프로그램의 구성 페이지 액세스 8 이메일 등록 링크를 사용하여 배 지를 등록할 수 없음 20 인증 오류 19 인증된 프록시 설정 구성 14

#### ㅈ

조직 인증 연동 시 수동 로그인 버 튼이 나타남 20

#### ᄎ

체크리스트 배포 준비 6

#### 7

카드 등록 16 카드 등록 16 클라이언트 ID 구성 10 클라이언트 ID 및 클라이언트 암 호 구성 10 클라이언트 암호 구성 10

#### п

팩스 기능 공개 액세스 활성화 11 폴링 간격 업데이트 13 폴링 간격 업데이트 13 프린터 프록시 설정 구성 14 프린터 프록시 설정 구성 14 프린터에 수동으로 로그인 17